## Настройка маршрутизатора D-link DIR-300nru H/W Ver.: B6, F/W Ver.: 1.3.0

Для настройки роутера необходимо перевести подключение по локальной сети в автоматическое получение ip-адреса.

Как открыть Протокол интернета показано в документации по настройки подключения по локальной сети в соответствии с вашей операционной системой.

| войства:                    | Протокол Интернета веј                                                           | рсии 4                        | TCP/                  | /IPv4)                |                  | ? X        |
|-----------------------------|----------------------------------------------------------------------------------|-------------------------------|-----------------------|-----------------------|------------------|------------|
| Общие                       | Альтернативная конфигу                                                           | рация                         |                       |                       |                  |            |
| Параме<br>поддер<br>IP можн | тры IP могут назначаться<br>живает эту возможность.<br>ю получить у сетевого ади | автомат<br>В проти<br>министр | гичес<br>вном<br>атор | жи, ес<br>случа<br>а. | ли сет<br>е пара | ь<br>метры |
| ( <u></u>                   | лучить IP-адрес автомати                                                         | чески                         | >                     |                       |                  |            |
| <u>— О И</u> с              | пользовать следующии 1Р                                                          | -адрес:                       |                       |                       |                  |            |
| <u>I</u> P-a,               | ipec:                                                                            |                               |                       |                       |                  |            |
| Маск                        | а подсети:                                                                       |                               |                       |                       |                  |            |
| Осно                        | вной шлюз:                                                                       |                               | e.                    |                       |                  |            |
| () no                       | лучить адрес DNS-сервера                                                         | а автома                      | атиче                 | ски                   | >                |            |
| O No                        | пользовать следующие ад                                                          | ipeca Di                      | NS-ce                 | рверо                 | в: —             |            |
| Пред                        | почитаемый DNS-сервер:                                                           |                               |                       |                       |                  |            |
| <u>А</u> льт                | ернативный DNS-сервер:                                                           |                               | 35                    |                       | 4                |            |
| П                           | одтвердить параметры пр                                                          | и <u>в</u> ыход               | le                    | Д                     | ополни           | тельно     |
|                             |                                                                                  | (                             |                       | ОК                    |                  | Отмена     |

После чего открыв любой браузер ввести в строке адреса IP-адрес роутера(по умолчанию: 192.168.0.1) и нажмите "Enter", вы перейдете на страницу ввода логина и пароля(по умолчанию: логин admin, пароль admin).

| D-Link<br>DIR-300NRU rev.B6 | Язык 👻 |
|-----------------------------|--------|
| Имя пользователя:           |        |
|                             |        |
| Пароль:                     |        |
|                             |        |
|                             |        |

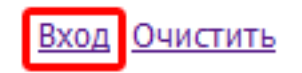

После их ввода если производится первоначальная настройка потребуют сменить пароль. Иначе сразу откроется главная страница меню.

| Установка систе   | емного пароля                                                |  |
|-------------------|--------------------------------------------------------------|--|
| Изменение систе   | много пароля и пароля web-интерфейса происходит одновременно |  |
| Имя пользователя: | admin 👻                                                      |  |
| Пароль:           |                                                              |  |
| Полтверждение     |                                                              |  |

Перейдите в меню Настроить вручную -> Сеть -> Добавить.

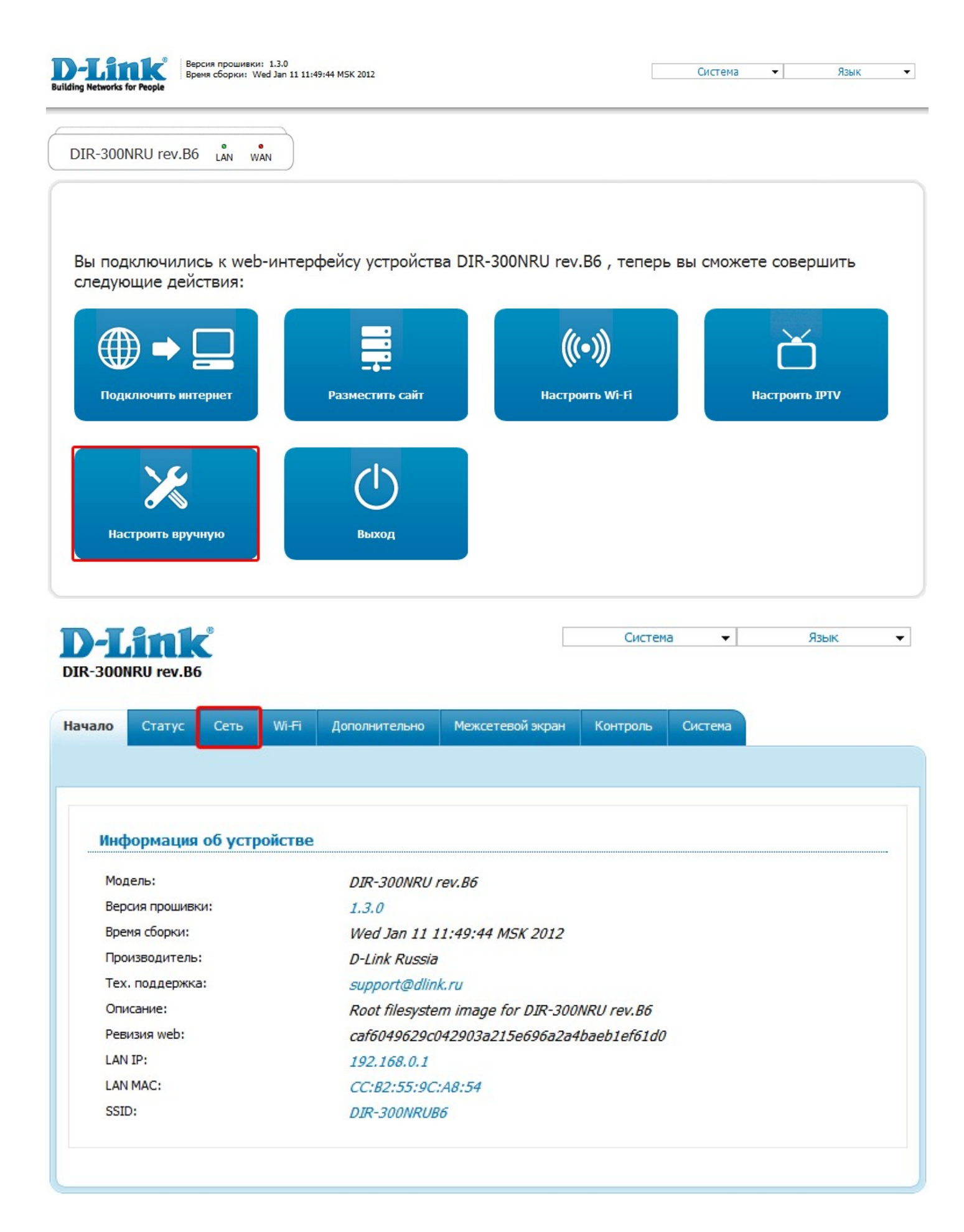

| IR-300    | ONRU rev.B | <b>C</b><br>6 |           |               |            |         |          | Система 🖣   | • Язык            |
|-----------|------------|---------------|-----------|---------------|------------|---------|----------|-------------|-------------------|
| чало      | Статус     | Сеть          | Wi-Fi     | Дополнительно | Межсетевой | й экран | Контроль | Система     |                   |
|           | LAN        |               |           |               |            |         |          |             |                   |
| An        |            |               |           |               |            |         |          |             |                   |
| /An<br>Ni | 49         | Тиг           | п соедине | ения          | Порт       | Сост    | ояние    | Направление | Шлюз по умолчанию |

Выбрать тип соединения "Статический IP". Имя заменить на "WAN" Введите настройки(IP-адрес, Маска подсети(сетевая маска), IP-адрес шлюза, Первичный DNS сервер), в соответствующие поля поля. Установить галочку "Включить IGMP" Нажать "Сохранить"

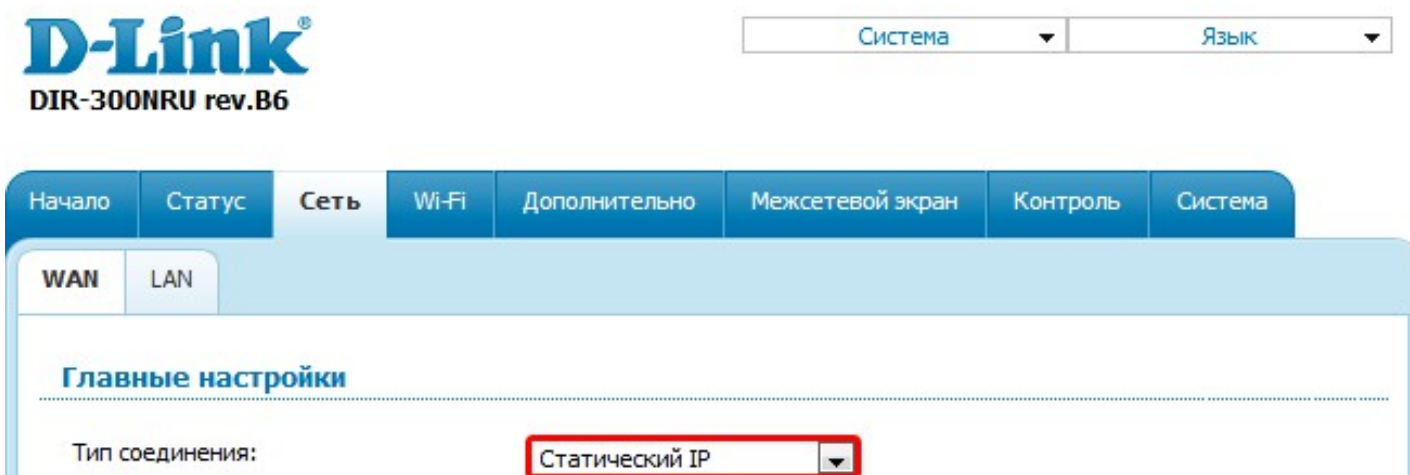

| Тип соединения:       | Статический IP                       |
|-----------------------|--------------------------------------|
| Порт:                 | Ports:5 💌                            |
| Имя:                  | WAN                                  |
| Разрешить:            |                                      |
| Направление:          | WAN                                  |
| Ethernet              |                                      |
| MTU:                  | 1500                                 |
| MAC:                  | СС:В2:55:9С:А8:55 <Выберите адрес> 💌 |
|                       | Клонировать МАС                      |
| IP                    |                                      |
| ІР-адрес:             |                                      |
| Сетевая маска:        | XXX_XXX_XXX                          |
| IP-адрес шлюза:       | XXX.XXX.XXX                          |
| Первичный DNS-сервер: | XXX.XXX.XXX                          |
| Вторичный DNS-сервер: |                                      |
| Разное                |                                      |
| Включить RIP:         |                                      |
| Включить IGMP:        |                                      |
| NAT:                  |                                      |
|                       |                                      |
| Сетевой экран:        | N                                    |

Подтвердить предложение об удаление существующего соединения нажав "ОК".

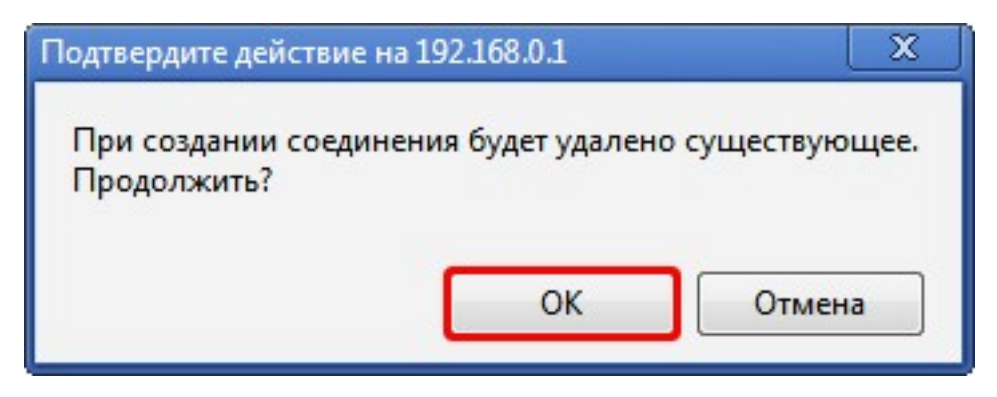

Появится предупреждение о том что конфигурация устройства была изменена, нажать "Сохранить".

| ачало Статус Сеть Wi-Fi Дополнительно Межсетевой экран Контроль Система<br>WAN LAN |             |
|------------------------------------------------------------------------------------|-------------|
| WAN LAN                                                                            |             |
|                                                                                    |             |
|                                                                                    |             |
|                                                                                    |             |
| Имя Тип соединения Порт Состояние Направление Шлюз п                               | о умолчанию |
| WAN Статический IP Ports:5 Соединено WAN                                           | ۲           |
|                                                                                    | Добавить    |

Для настройки беспроводного соединения нажмите вверху "WI-FI" -> "Основные настройки". Измените название вашей сети записанное в пункте SSID. Нажмите "Изменить".

Перейдите в меню "Настройки безопасности".

| D-1<br>DIR-300 | NRU rev.B                      | 5        |           |             |                                 |              |            |               |           |     |                        |     |        | Система | • | Язын | . •      |
|----------------|--------------------------------|----------|-----------|-------------|---------------------------------|--------------|------------|---------------|-----------|-----|------------------------|-----|--------|---------|---|------|----------|
| Начало         | Статус                         | Сеть     | Wi-Fi     | Допол       | нительно                        | Межсетевой   | экран Кон  | гроль Система |           |     |                        |     |        |         |   |      |          |
| Общие          | настройки                      | Основ    | ные настр | ойки        | Настройки                       | безопасности | МАС-фильтр | Станционный с | писок WPS | Доп | полнительные настройки | WMM | Клиент |         |   |      |          |
| BK<br>ME<br>BS | лючить беспр<br>SSSID:<br>SID: | роводное | соединен  | ие: V<br>Bi | ]<br>ыключено [<br>:C:B2:55:9C: | ▼<br>A8:54 ▼ |            |               |           |     |                        |     |        |         |   |      |          |
|                |                                |          |           |             |                                 |              |            |               |           |     |                        |     |        |         |   |      | Изменить |

| D-Lini<br>DIR-300NRU rev.E                                                                 | <b>6</b>                                                              |                                                                                                    |                             |                                      | C            | истема 🔻         | я   | зык 🔻    |
|--------------------------------------------------------------------------------------------|-----------------------------------------------------------------------|----------------------------------------------------------------------------------------------------|-----------------------------|--------------------------------------|--------------|------------------|-----|----------|
| Начало Статус                                                                              | Сеть Wi-Fi                                                            | Дополнительно Межсе                                                                                  | тевой экран Контр           | оль Система                          |              |                  |     |          |
| Общие настройки                                                                            | Основные настрой                                                      | йки Настройки безопас                                                                                | ности МАС-фильтр            | Станционный список                   | WPS Дополнит | ельные настройки | WMM | Клиент   |
| Скрыть точку<br>SSID:<br>Страна:<br>Канал:<br>Беспроводной<br>При смене ре<br>Максимальное | доступа:<br>режим:<br>жима с "B"/"G" на любой<br>количество клиентов: | DIR-300NRUB6<br>RUSSIAN FEDERATION<br>auto<br>802.11 B/G/N mixed<br>1 из режимов с "N" рекоменд<br>0 | ]<br>уется заново произвест | <b>т</b><br>и настройку безопасности | (            |                  |     |          |
|                                                                                            |                                                                       |                                                                                                    |                             |                                      |              |                  |     | Изменить |

В поле "Сетевая аутентификация" выберите тип шифрования WPA-PSK/WPA2-PSK mixed. В поле "Ключ шифрования PSK" введите пароль на вашу сеть. Нажмите "Изменить".

| D-1<br>DIR-300 | DNRU rev.B  | 6        |           |                |               |             |                    | [   | Система 👻                | Яз  | ык 🔻     |
|----------------|-------------|----------|-----------|----------------|---------------|-------------|--------------------|-----|--------------------------|-----|----------|
| Начало         | Статус      | Сеть     | Wi-Fi     | Дополнительно  | Межсетевой эк | ран Контрол | ь Система          |     |                          |     |          |
| Общие н        | астройки    | Основнь  | е настрой | ки Настройки ( | безопасности  | МАС-фильтр  | Станционный список | WPS | Дополнительные настройки | WMM | Клиент   |
| Ce             | тевая аутен | тификаци | я:        | Open           | <b>_</b>      |             |                    |     |                          |     |          |
|                |             |          |           |                |               |             |                    |     |                          |     | Изменить |

| D-1<br>DIR-300                    | ONRU rev.B                                                                  | 6                                                            |                |                         |                |              |                    | [   | Система 🔻                | Яз  | ык 🔻     |
|-----------------------------------|-----------------------------------------------------------------------------|--------------------------------------------------------------|----------------|-------------------------|----------------|--------------|--------------------|-----|--------------------------|-----|----------|
| Начало                            | Статус                                                                      | Сеть                                                         | Wi-Fi          | Дополнительно           | Межсетевой эк  | ран Контроль | ь Система          |     |                          |     |          |
| Общие н                           | астройки                                                                    | Основнь                                                      | е настрой      | ки Настройки            | безопасности   | МАС-фильтр   | Станционный список | WPS | Дополнительные настройки | WMM | Клиент   |
| Се<br>Кл<br>Wi<br>ау<br><b>На</b> | етевая аутен<br>юч шифрова<br>РА2 Предвар<br>тентификац<br><b>стройки ц</b> | нтификаци<br>ания PSK:<br>рительная<br>ия:<br><b>цифрова</b> | я:<br>ония WP/ | WPA-PSK/WP/<br>76543210 | A2-PSK mixed 💌 |              |                    |     |                          |     |          |
| w                                 | РА-шифрова<br>РА период о                                                   | ние:<br>бновления                                            | ключа:         | AES 💌<br>3600           |                |              |                    |     |                          |     |          |
|                                   |                                                                             |                                                              |                |                         |                |              |                    |     |                          |     | Изменить |

Появится предупреждение о том что конфигурация устройства была изменена, нажать "Сохранить".

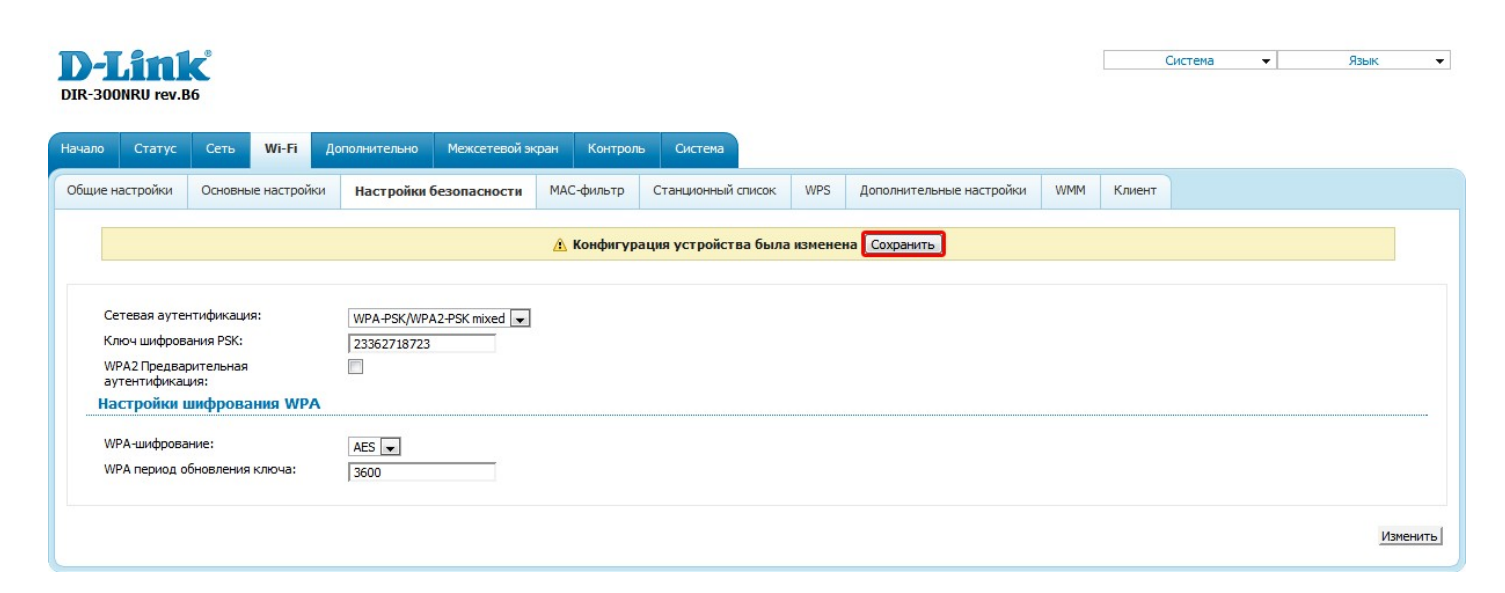